Crésus Facturation

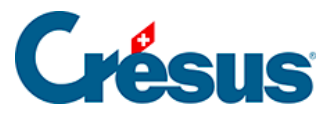

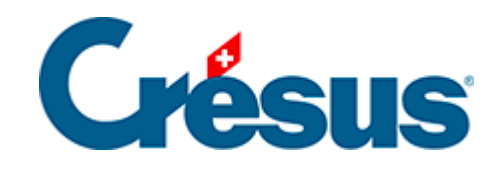

# **Crésus Facturation**

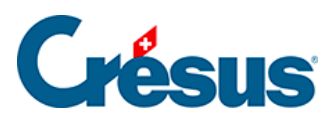

#### 18.1 - Les touches Tab et Enter

18.1.1 - Tab 18.1.2 - Enter

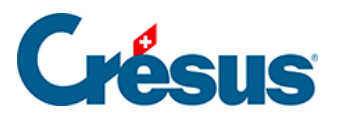

## 18.1 - Les touches Tab et Enter

Deux touches sont souvent utilisées ce sont les touches Tab et Enter

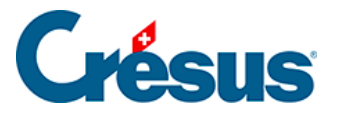

## 18.1.1 - Tab

- Tab passe d'un champ à l'autre en suivant l'ordre d'édition du curseur défini dans le dessin des objets.
- Dans un tableau, Tab passe à la première case du tableau, puis suit l'ordre du curseur, ligne après ligne.
- Tab passe à travers la dernière ligne vide et puis sort du tableau et passe à l'ordre d'édition suivant.

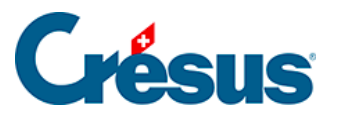

## 18.1.2 - Enter

- Enter passe d'une rubrique à l'autre en suivant l'ordre d'édition du curseur défini dans le dessin des objets.
- Dans un tableau, Enter passe à la *première case* de la *première ligne vide* du tableau.
- Si la ligne reste vide, il sort du tableau et passe directement à l'ordre d'édition suivant.
- Si le tableau est rempli, Tab passe de gauche à droite, Enter passe de haut en bas.

Les ordres de déplacement sont exactement l'inverse si la touche Shift est pressée en même temps. Si les colonnes d'un tableau n'ont pas de numéros d'édition consécutifs, les parcours se font par sous-tableau, comme s'il s'agissait de tableaux indépendants.

La combinaison Ctrl + Enter insère un saut de ligne dans un champ multilignes. Par exemple dans le champ adresse de cette fiche :

| Titre    | Monsieur                                |        | ✓ M. |    |
|----------|-----------------------------------------|--------|------|----|
| Prénom   | Louis                                   |        |      |    |
| Nom      | Balle                                   |        |      |    |
| Adresse  | Case postale 212<br>Rue de Neuchâtel 32 |        |      |    |
| Localité | 1200                                    | Genève |      | GE |